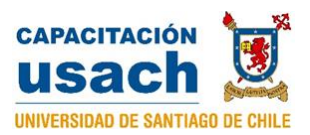

## Funciones de Horas

Un tipo de funciones de Excel son las funciones de fechas y horas, comenzaremos estudiando algunas funciones horas, para esto abra el archivo **fechasyhoras.xlsx**.

Cuando trabaje con fechas y horas puede ocurrir que cambie el formato por sí solo a uno no deseado, por ejemplo, puede aparecer 00:00:00 en estos casos usted debe cambiar el formato a número, porcentaje o al que corresponda.

En la hoja marcas transformaremos las marcas de cada corredor a segundos para luego determinar la diferencia con el record chileno.

|    | Α | В                 | С       | D      | E       | G        | Н                 | I                        |
|----|---|-------------------|---------|--------|---------|----------|-------------------|--------------------------|
| 1  |   |                   |         |        |         |          |                   |                          |
| 2  |   | Marcas media mara | tón     | Record | 1:03:36 |          |                   |                          |
| 3  |   |                   |         |        |         |          |                   |                          |
| 4  |   | Nombre            | Tiempo  |        | Horas   | Segundos | Total en segundos | Diferencia con el record |
| 5  |   | Benjamín Arenas   | 1:05:06 |        |         |          |                   |                          |
| 6  |   | Rodolfo Mora      | 1:15:54 |        |         |          |                   |                          |
| 7  |   | Esteban Morales   | 1:13:21 |        |         |          |                   |                          |
| 8  |   | Luis Campos       | 1:09:08 |        |         |          |                   |                          |
| 9  |   | Nicolás Sepúlveda | 1:19:09 |        |         |          |                   |                          |
| 10 |   | Ignacio Vallejos  | 1:07:34 |        |         |          |                   |                          |
| 11 |   | Marcelo González  | 1:14:01 |        |         |          |                   |                          |
| 12 |   | Mario Jeria       | 1:11:56 |        |         |          |                   |                          |
| 13 |   |                   |         |        |         |          |                   |                          |

Aplicaremos tres funciones de hora a la celda C5 en donde se registra el tiempo de Benjamín Arenas.

| Nombre          | Tiempo  | Horas     | Minutos     | Segundos     | Total en seg |
|-----------------|---------|-----------|-------------|--------------|--------------|
| Benjamín Arenas | 1:25:06 | =HORA(C5) | =MINUTO(C5) | =SEGUNDO(C5) |              |
| Rodolfo Mora    | 1:55:54 |           |             |              |              |
| Fataban Maralas | 1.12.21 |           |             |              |              |

=HORA(C5) Para comenzar utilicemos la funcion hora, nos retornará 1

=MINUTO(C5) Entrega los minutos de la hora 1:25:06, nos retornará 25.

=SEGUNDO(C5) Devuelve los segundos, que en este caso son 6.

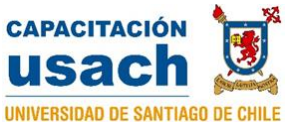

Por último expresaremos el tiempo en segundos, multiplicando las horas por 3.600 (cada hora tiene 3.600 segundos) y los minutos por 60.

| loras | Minutos | Segundos | Total en segundos |
|-------|---------|----------|-------------------|
| 1     | 25      | 6        | =E5*3600+F5*60+G5 |

NO olvide copiar estas formulas para los demas corredores.

Para terminar con esta planilla veamos la diferencia entre cada corredor y el record nacional. Pero esta vez los cálculos se realizan en una sóla fórmula.

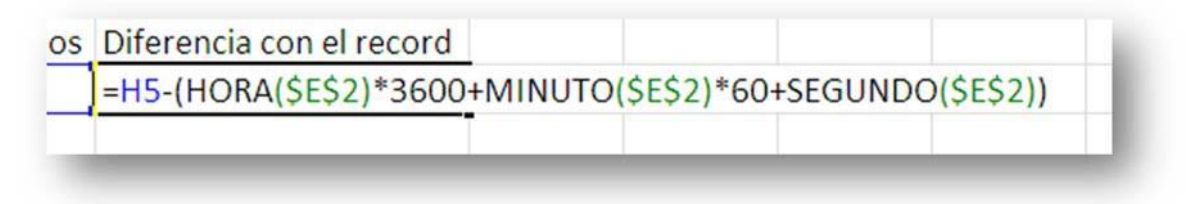

La imagen muestra como al tiempo que se demoró el corredor le restamos el tiempo del record nacional.

En esta fórmula se utiliza una referencia absoluta a la celda E2 (\$E\$2), si gusta puede asignar un nombre a esa celda y trabajar con el nombre en vez de la referencia absoluta.

NO olvide copiar esta fórmula para los demas corredores.

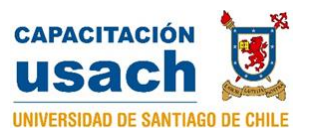

## Funciones de Fechas

Para estudiar las funciones de Fechas abra nuevamente el archivo **fechasyhoras.xlsx y revise la hoja "Cuenta regresiva"** en esta hoja calcularemos cuantos días nos faltan para salir de vacaciones.

Primero comenzaremos escribiendo una función para que Excel nos indique la fecha actual (la cual es obtenida del computador), esta fecha cambiará cada día.

| Fecha actual  | =HOY() |     |
|---------------|--------|-----|
| Fecha Vacacio | ones   | 100 |
|               |        |     |

| Lue    | go escriba la fe       | echa de     | sus vacacio                                       | ones (sugerencia 29-01-2021) |                 | Formato condicion:           |
|--------|------------------------|-------------|---------------------------------------------------|------------------------------|-----------------|------------------------------|
| luego  | aplique el form        | ABC 123     | General Sin formato específico                    |                              |                 |                              |
| form   | ato de <b>Fecha la</b> | 12          | Número = 42340,00                                 |                              |                 |                              |
| 101111 |                        | ingu.       |                                                   |                              |                 | Moneda<br>\$ 42.340,00       |
|        |                        |             |                                                   |                              | e d 🦉           | Contabilidad<br>\$ 42.340,00 |
| A cor  | tinuacion calcu        |             | Fecha corta<br>02/12/2015                         |                              |                 |                              |
| vacar  | ciones es decir        | →           | Fecha larga<br>Miércoles, 02 de Diciembre de 2015 |                              |                 |                              |
| la foc | ba actual              | restam      |                                                   |                              |                 | Hora<br>12:00:00 a.m.        |
| la lec |                        |             |                                                   |                              | %               | Porcentaje<br>4234000,00%    |
|        |                        |             |                                                   |                              | 1/2             | Fracción<br>42340            |
|        | Cuenta rei             | gresiva par | a vacaciones                                      |                              | 10 <sup>2</sup> | Científica<br>4,23E+04       |
|        | Dias faltantes         | =C4-C3      | dias                                              |                              |                 | dás formatos de número       |
|        | Dias Laborales         |             | dias                                              |                              |                 |                              |
|        | Dias Lab sin           |             | dias                                              |                              |                 |                              |

Recuerde que puede ser necesario cambiar el formato, si aparece una fecha, cambie el formato a número sin decimales ya que necesitamos saber cuanto días faltan.

Lo que realmente quiero saber es cuantos dias de trabajo faltan para las vacaciones (sin

contar sábados ni domingos) Para esto utilizaremos la funcion Dias.lab que cuenta los dias laborales entre dos fechas, esta funcion al igual que las anteriores la podemos escribir directamente, pero para ver otra forma de ingresar la funcion utilizaremos *fx* desde la barra de fórmulas. Primero nos ubicamos en la celda C10 y seleccionamos *fx*.

Existen dos funciones con nombres muy parecidos Dia.lab y Dias.lab la que vamos a usar

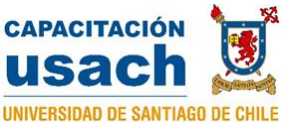

| 1° Seleccionamos la c  | celda                                                        | 2° Clie                          | c en <b>fx</b>                                                                                                    |                                                         | -                                             | Service -                     |                                                                    |
|------------------------|--------------------------------------------------------------|----------------------------------|----------------------------------------------------------------------------------------------------|---------------------------------------------------------|-----------------------------------------------|-------------------------------|--------------------------------------------------------------------|
|                        | B                                                            | С                                | D                                                                                                    | E                                                       | F                                             | G                             | н                                                                  |
| Dias<br>Dias<br>Dias L | Cuenta egres<br>faltantes<br>Laborales =<br>ab. sin feriados | iva para va<br>58 di<br>di<br>di | Insertar función<br>Buscar una función:<br>Escriba una breve di<br>continuación, haga d<br>O seleccionar una gal<br>Seleccionar una función | escripción de lo que<br>lic en Ir<br>regoría: Fecha y h | e desea hacer y, a<br>ora                     | <br>                          |                                                                    |
|                        |                                                              | 43<br>40                         | Año<br>DIA<br>DIA.LAB<br>DIA.LAB.INTL<br>DIAS.LAB.INTL<br>DIAS.LAB.INTL<br>DIAS.LAB(fecha_in<br>Devuelve el número tr                       | nicial;fecha_final<br>otal de días laboral              | ; <b>vacaciones)</b><br>bles entre dos fechas | 3° se<br>Fech<br>DIAS<br>acep | leccione categoría<br>a y hora, luego<br>.LAB y finalmente<br>tar. |
|                        |                                                              |                                  | Ayuda sobre esta func                                                                                                    | ón                                                      | Acepta                                        | ar Cancela                    | <u> </u>                                                           |

Aparecerá una nueva ventana que nos facilitará escribir la función

|                                                                                                    | al vi      |                                      |
|----------------------------------------------------------------------------------------------------|------------|--------------------------------------|
| Argumentos de funcion DIAS.LAB                                                                                                    | <u>? X</u> | Escriba la fecha actual (Fecha       |
| Fecha_inicial = cualquiera                                                                                                    |            | inicial) o la colda en que se        |
| Fecha_final 🛛 🗾 = cualquiera                                                                                                    |            | inicial) o la celua en que se        |
| Vacaciones 🔀 = sualquiera                                                                                                    |            | encuentra.                           |
| =<br>Devuelve el número total de días laborables entre dos fechas.                                                                                                    |            | Escriba la fecha en que saldrá de    |
| Fecha_inicial es un número de fecha de serie que representa la fecha inicial.                                                                                                    |            |                                      |
|                                                                                                    |            | vacaciones (Fecha final) o la celda  |
|                                                                                                    |            | en que se encuentra.                 |
| Resultado de la fórmula =                                                                                                    |            |                                      |
| Ayuda sobre esta función Aceptar                                                                                                    | Cancelar   | Como el argumento Vacaciones         |
|                                                                                                    |            | ostá oscrito más claro quiero decir  |
|                                                                                                    |            | esta escrito mas ciaro quiere decir  |
|                                                                                                    |            | que no es obligatorio escribir en él |
|                                                                                                    |            | v nosotros lo dejaremos en           |
|                                                                                                    |            | klanas                               |
| (                                                                                                    |            | blanco.                              |
|                                                                                                    |            |                                      |
| Fecha_inicial                                                                                                    |            |                                      |
| Fecha final C4                                                                                                    |            |                                      |
|                                                                                                    |            |                                      |
| Vacaciones                                                                                                    |            |                                      |
|                                                                                                    |            |                                      |
| Contraction of the local division of the local division of the loc |            |                                      |
|                                                                                                    |            |                                      |

Estamos bien.. pero nos faltaria descontar los dias fesriados!!! Para saber exactamente cuantos dias de trabajo nos quedan antes de nuestras vacaciones. Para esto volveremos a utilizar la funcion Dias.lab, pero esta vez utilizaremos el tercer argumento **Vacaciones** el cual se refiere en realidad a los dias feriados.

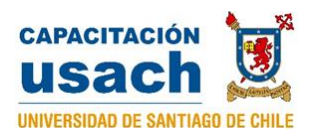

| Fuente                 | 15           | Alineación    | G NG                                                                                                    | úmero | 6 | Estilos   | Celd            | as                     | M        |  |
|------------------------|--------------|---------------|----------------------------------------------------------------------------------------------------|-------|---|-----------|-----------------|------------------------|----------|--|
| - (= × √ ƒ.            | =DIAS.LAB(C3 | ;C4;G4:G8)    |                                                                                                    |       |   |           |                 |                        |          |  |
| В                      | С            | D             |                                                                                                    | E     | F | G         | н               | 1                      |          |  |
| Fecha actual           | Miércoles,   | 02 de Dicie   | mbre de 201                                                                                                    | 15    |   | Feriados  |                 |                        |          |  |
| Fecha Vacaciones       | Viernes, 2   | 9 de Enero d  | le 2016                                                                                                    |       |   | 08/12/201 | 5               |                        |          |  |
|                        |              |               |                                                                                                    |       |   | 25/12/201 | 5               |                        |          |  |
|                        |              |               |                                                                                                    |       |   | 01/01/201 | 6               |                        |          |  |
|                        |              |               |                                                                                                    |       |   |           |                 |                        |          |  |
| Cuenta reg             | resiva para  | vacaciones    |                                                                                                    |       |   | l         |                 |                        |          |  |
| Dias faltantes         | 58           | dias          |                                                                                                    |       |   |           |                 |                        |          |  |
| <b>Dias Laborales</b>  | 43           | di Argumento  | s de función                                                                                                    |       |   |           |                 |                        | ?        |  |
| Dias Lab. sin feriados | :C4;G4:G8)   | di DIAS.LAB   | Fecha_inicial                                                                                                    | Сз    |   | =         | 42340           |                        |          |  |
|                        |              |               | Fecha_final                                                                                                    | C4    |   | =         | 42398           |                        |          |  |
|                        |              | -             | Vacaciones                                                                                                    | G4:G8 |   | <u> </u>  | {42346;42363;42 | 42346;42363;42370;0;0} |          |  |
|                        |              | Devuelve el i | = 40<br>Devuelve el número total de días laborables entre dos fechas.<br>Fecha_inicial es un número de fecha de serie que re |       |   |           |                 |                        |          |  |
|                        |              | Resultado de  | Resultado de la fórmula = 40                                                                                                 |       |   |           |                 |                        |          |  |
|                        |              | Ayuda sobre   | esta función                                                                                                    |       |   |           | Acep            | otar C                 | Cancelar |  |

Siguiendo los mismos pasos anteriores hemos ocupado la funcion Dias.lab pero en la celda C11, ademas hemos dejado como argumento de Vacaciones el rango desde G4 hasta G8 en el cual se encuentran escritas las fechas de los dias feriados, si estos feriados se encuentran entre los dias que faltan para mis vacaciones seran descontados por Excel. Ademas señalaremos que dos celdas estan vacias (G7 y G8) para agregar algun día libre que cada empresa pueda dar. Y listo ya hemos calculado cuántos dias de trabajo me faltan para salir de Vacaciones.

Actividad propuesta: Agregue en G7 y G8 dos fechas de posibles días libres una dentro del periodo que falta para las vacaciones y otra fuera de ese período y verifique que efecto producen.

Actividad propuesta: Asignele un nombre al rango G4:G8 (ejemplo; **FERIADOS**) y luego en la funcion utilice ese nombre.

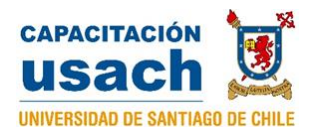

## En la planilla fechasyhoras.xls

Hay tambien una hoja llamada EDAD, la cual muestra las fechas de nacimiento de algunas personas,

|   | Α | В                 | С                      | D   | E   | F   | G    |  |
|---|---|-------------------|------------------------|-----|-----|-----|------|--|
| 1 |   |                   |                        |     |     |     |      |  |
| 2 |   |                   |                        |     |     |     |      |  |
| 3 |   | Nombre            | Fecha de<br>Nacimiento | Día | Mes | Año | Edad |  |
| 4 |   | Nicolás Sepúlveda | 12-12-1985             |     |     |     |      |  |
| 5 |   | Ignacio Vallejos  | 03-08-1980             |     |     |     |      |  |
| 6 |   | Marcelo González  | 12-01-1975             |     |     |     |      |  |
| 7 |   | Mario Jeria       | 25-05-1990             |     |     |     |      |  |
| 0 |   |                   |                        |     |     |     |      |  |

en esta hoja aplique lo siguiente:

Use las funciones Dia(fecha), Mes(fecha) y Año(Fecha) que devuelven el valor numérco que corresponde al día, mes o año de la fecha completa dada como argumento. De la siguiente forma:

```
En D4 escriba: =dia(C4)
```

```
En E4 escriba: =mes(C4)
```

En F4 escriba: =año(C4)

Y calcule la edad de la persona, restando al año actual, el año de su nacimiento,

Hágalo de esta manera:

Use la funcion Hoy() que devuelve la fecha del día actual Y aplíquele la función Año()

Por tanto:

Año(hoy()) retornaría 2020 que es este año.

Y restando el año de la fecha de nacimiento, podría ingresar en G4 lo siguiente:

```
=Año(hoy())-año(C4)
```

O bien

=Año(hoy())-F4